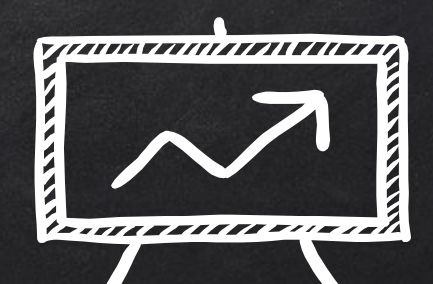

# NAVIGATING SORA

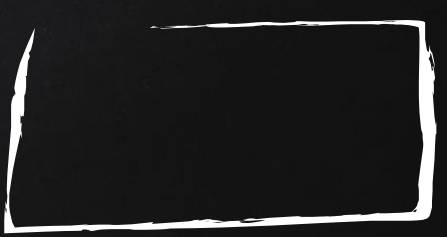

## HOW TO USE LINK:

https://fast.wistia.net/embed/iframe/x1crca6t1n?videoFoam=true

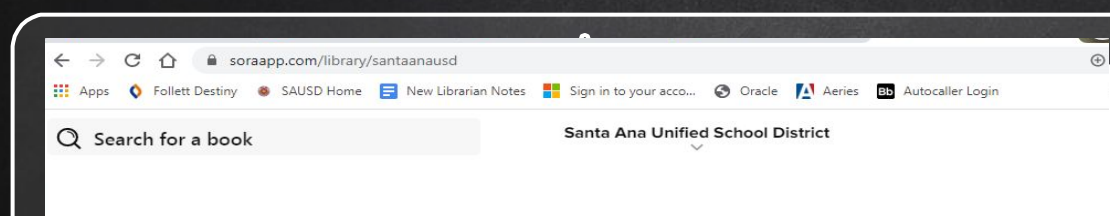

#### Santa Ana Unified School District

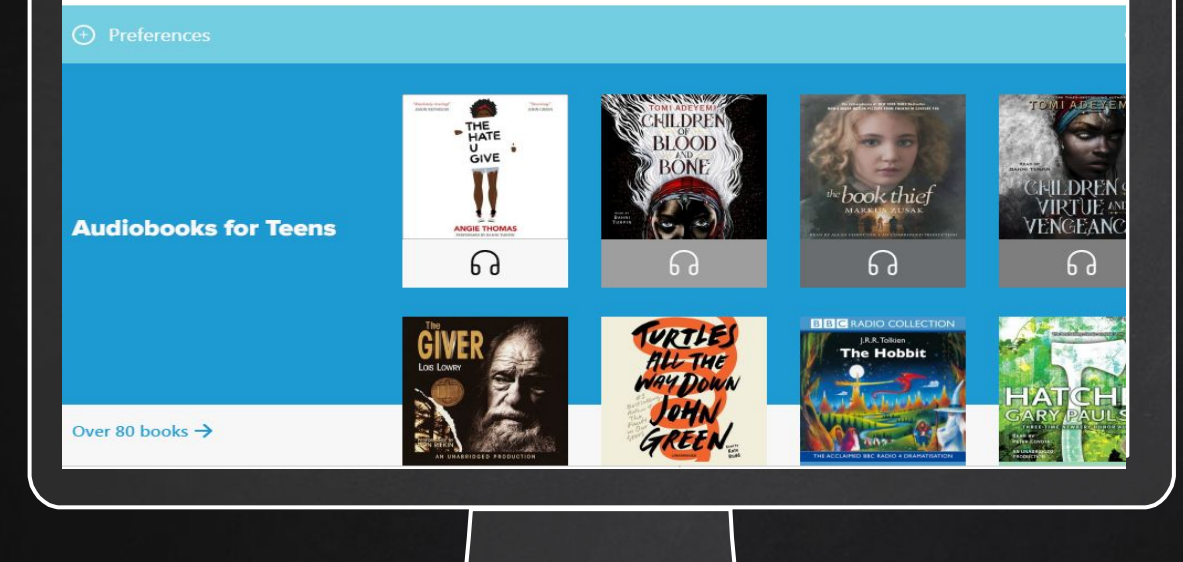

## Step 1 Go to soraapp.com/library/santaanausd and then login in with your SAUSD google account

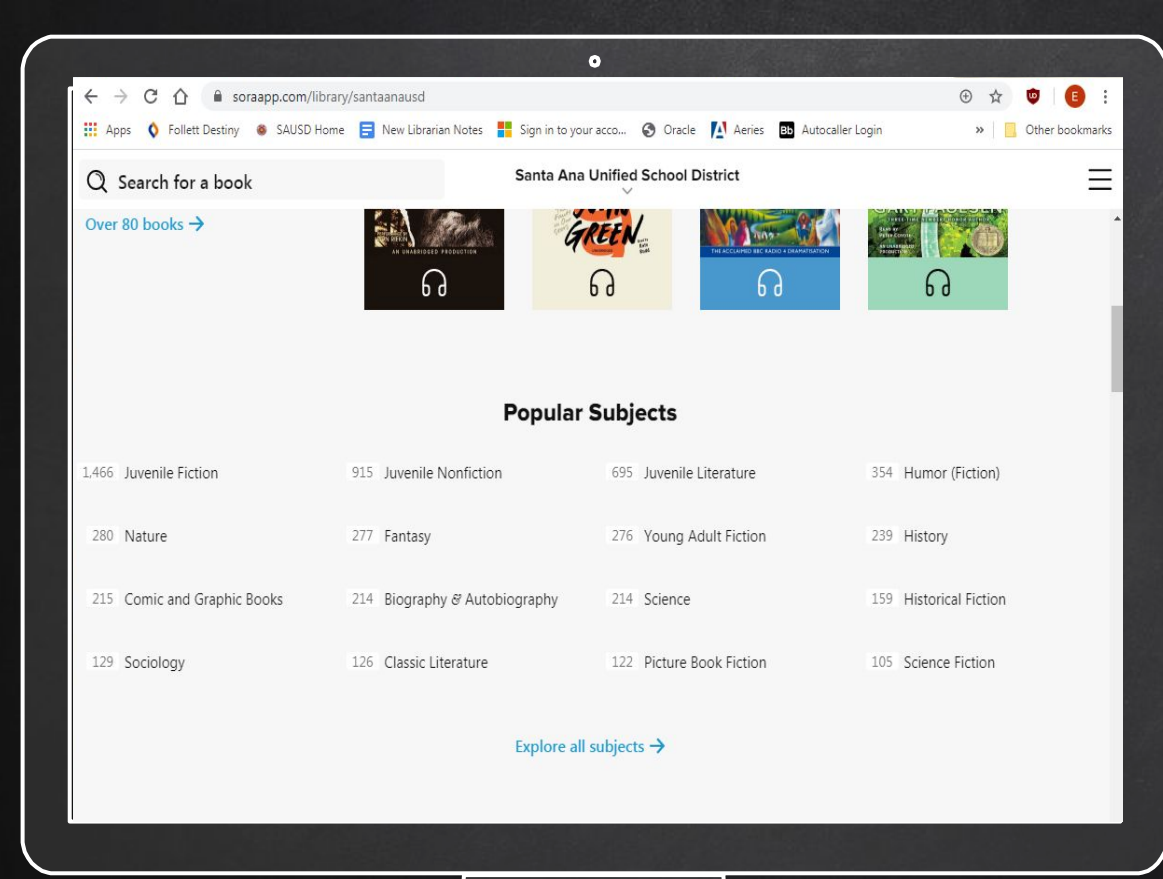

STEP 2 Explore the popular subjects or browse and see what you like.

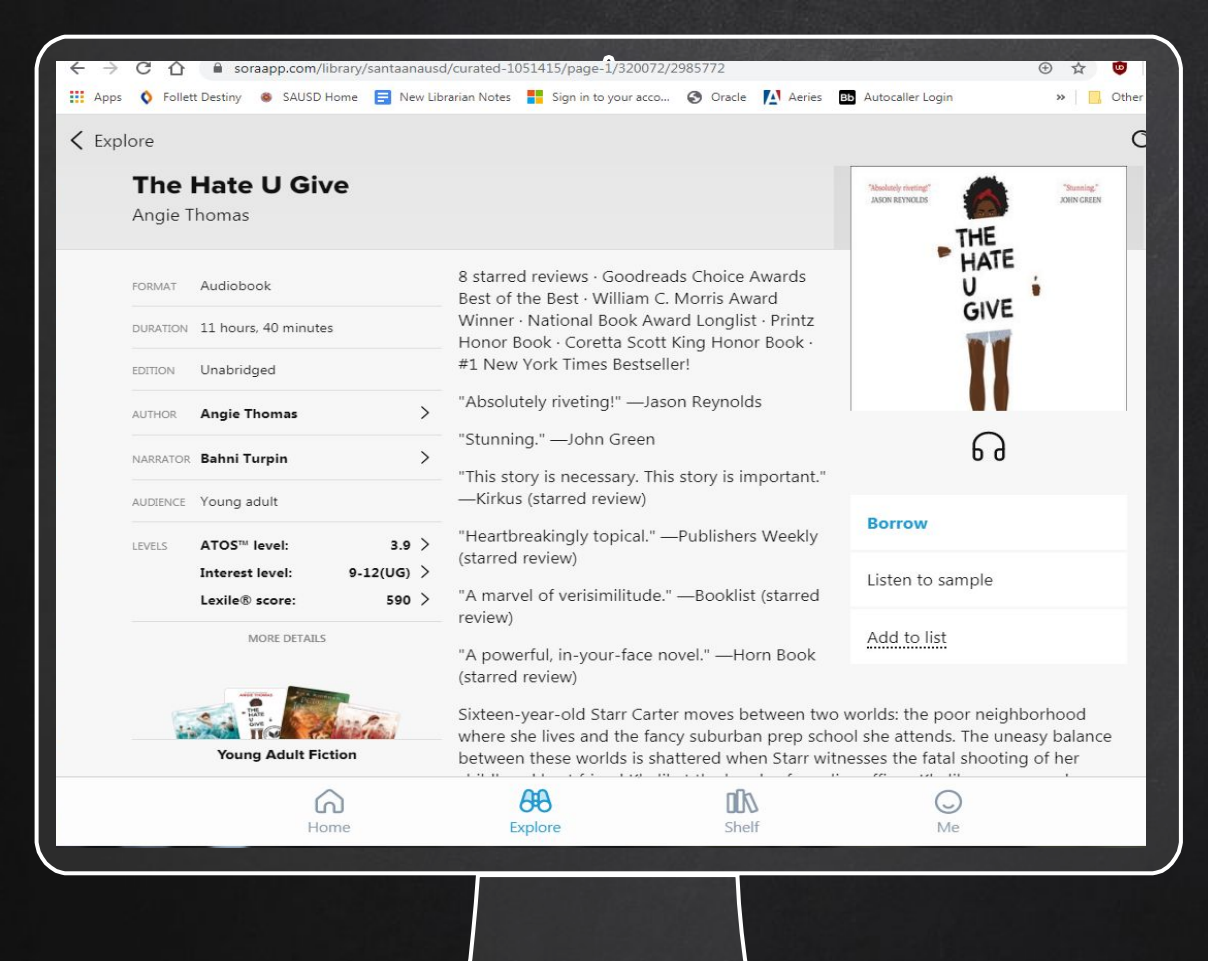

#### Step 3

Click on *the book* that you are interested in and *click borrow*.

If you are allowed to borrow the book, you will have 2 weeks before its due date.

If you are not allowed to borrow the books, then place it on Hold or add it to your list

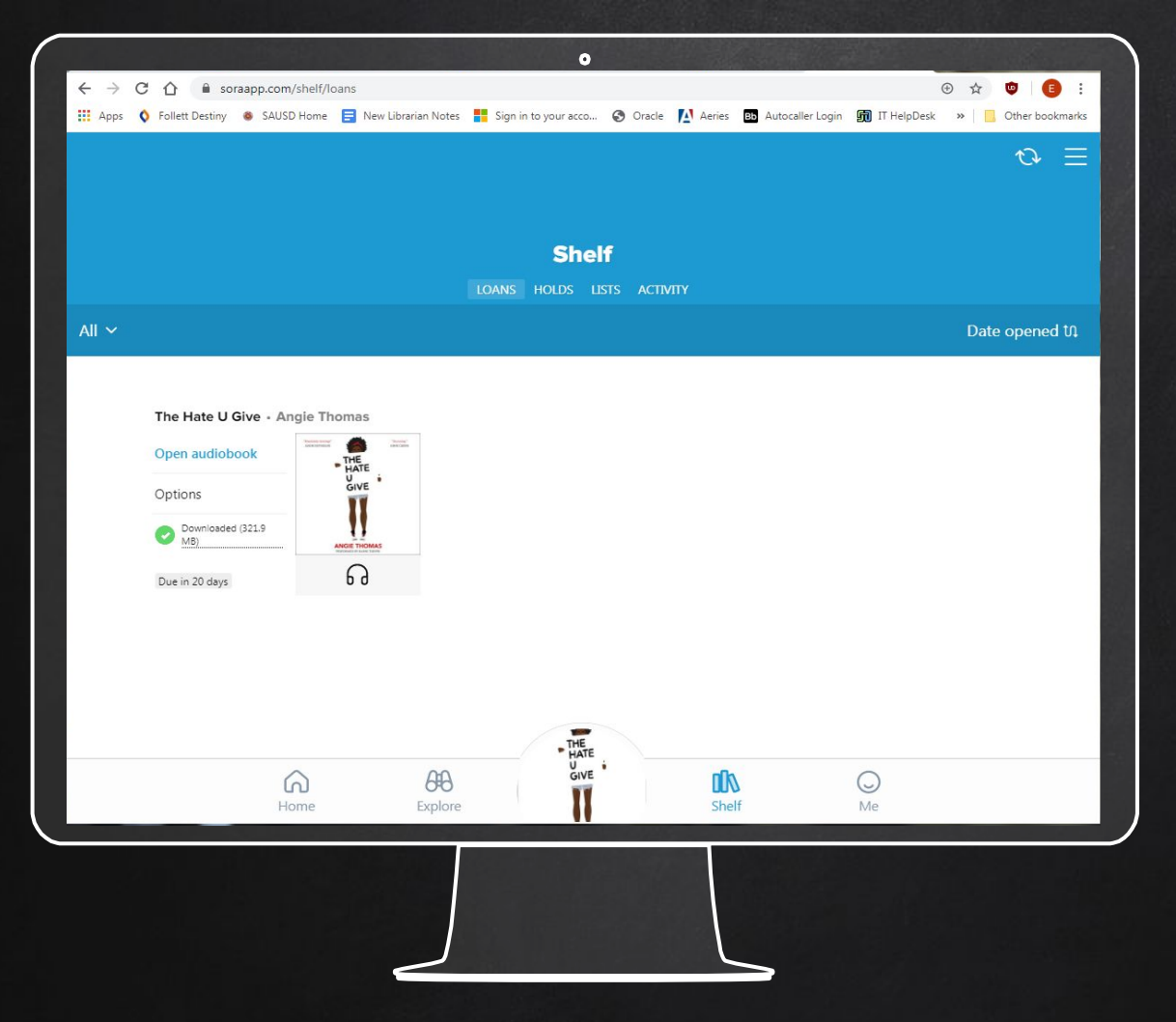

STEP 4

Or

Click on Shelf to see your books out on loan or your books on hold.

click on Me to look at your reading achievements.

| Renew DUE IN 20 DAY Image: Comparison of the comparison of the comparison | Open a   | udiobook             |     |       |  |          | ត         |  |
|----------------------------------------------------------------------------------------------------|----------|----------------------|-----|-------|--|----------|-----------|--|
| Return   Mark as done   Mark as done   Notes and highlights   Add to list   Add to list   See book details   See book details   PORMAT   Audiobook   DURATION   17 hours. 44 minutes   EDITION   Unabridged   SERIES   Legacy of Orisha   Author   Tomi Adeyemi                                                                                                    | Renew    |                      |     |       |  | DUE IN 2 | 20 DAYS 🛛 |  |
| Mark as done   Notes and highlights   Add to list   Add to list   See book details   See book details   FORMAT   Audiobook   DURATION   17 hours, 44 minutes   EDITION   Unabridged   SERIES   Legacy of Orisha   AUTHOR   FORMAT   Tomi Adeyemi                                                                                                    | Return   |                      |     |       |  |          | >         |  |
| Notes and highlights   Add to list   Add to list   See book details   See book details   DURATION   17 hours, 44 minutes   EDTTON   Unabridged   SERIES   Legacy of Orisha   AUTHOR   Tomi Adeyemi   Compared   Compared                                                                                                    | Mark as  | done                 |     |       |  |          | >         |  |
| Add to list   See book details   FORMAT   Audiobook   DURATION   17 hours, 44 minutes   EDITION   Unabridged   SERIES   Legacy of Orisha   AUTHOR   Tomi Adeyemi   Cominged   Cominged   Cominged                                                                                                    | Notes a  | nd highlights        |     |       |  |          | >         |  |
| See book details   FORMAT   Audiobook   DURATION   17 hours, 44 minutes   EDITION   Unabridged   SERIES   Legacy of Orisha   AUTHOR   Tomi Adeyemi   Compared   Ligname   Forder                                                                                                    | Add to   | Add to list          |     |       |  |          | D         |  |
| FORMAT     Audiobook       DURATION     17 hours, 44 minutes       EDITION     Unabridged       SERIES     Legacy of Orisha       AUTHOR     Tomi Adeyemi       Image: Comparison of the comparison of the comparison of t                                                                                                    | See boo  | See book details     |     |       |  |          | >         |  |
| DURATION 17 hours, 44 minutes EDITION Unabridged SERIES Legacy of Orisha AUTHOR Tomi Adeyemi                                                                                                    | FORMAT   | Audiobook            |     |       |  |          |           |  |
| EDITION Unabridged SERIES Legacy of Orisha AUTHOR Tomi Adeyemi                                                                                                    | DURATION | 17 hours, 44 minutes |     |       |  |          |           |  |
| SERIES Legacy of Orisha >                                                                                                    | EDITION  | Unabridged           |     |       |  |          |           |  |
| AUTHOR Tomi Adeyemi                                                                                                    | SERIES   | Legacy of Orisha     |     |       |  |          | >         |  |
| European European Europea                                                                                                    | AUTHOR   | Tomi Adeyemi         | 648 | BLOOD |  | Q        | >         |  |

#### HOW TO RETURN OR RENEW

1. Under Loans click the Options button Next to the book

2. You may click renew, return, or add to List

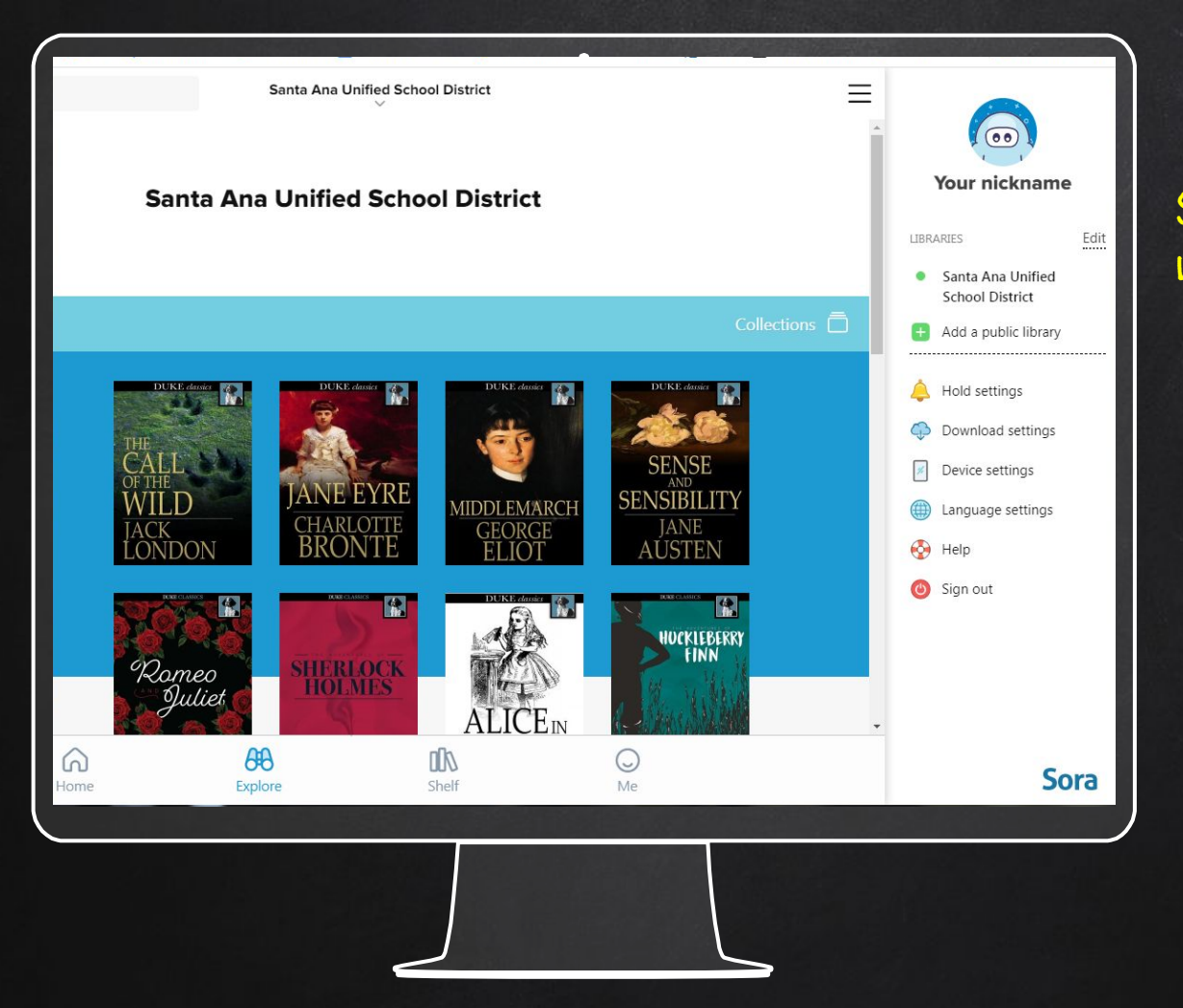

STUDENTS MAY ADD A PUBLIC LIBRARY ACCOUNT BY:

> Clicking on the sidebar to the right and click on Add a public library.

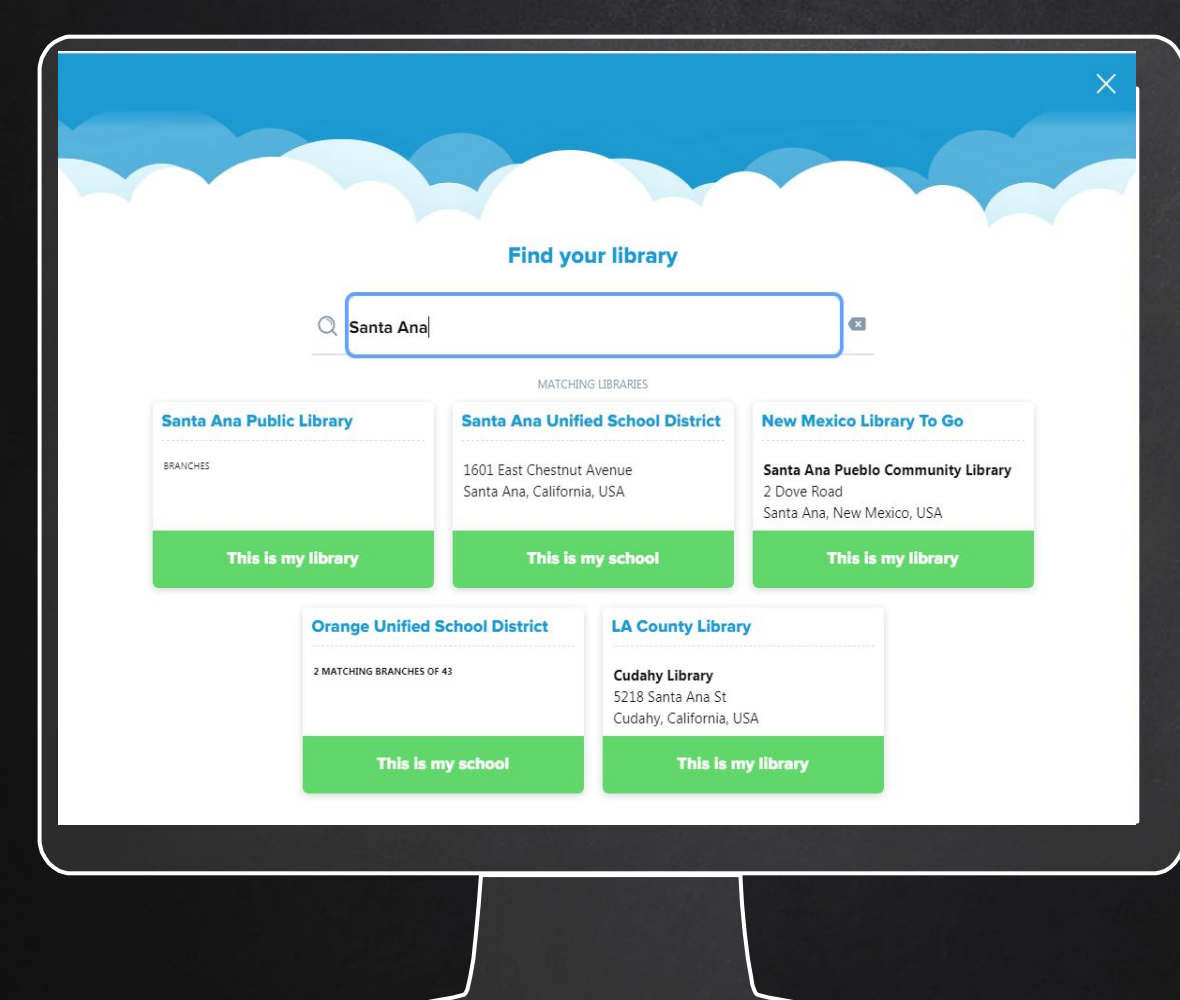

STUDENTS MAY ADD A PUBLIC LIBRARY ACCOUNT BY:

You may borrow a book from that library using your library card information.

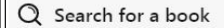

Santa Ana Unified School District

#### Santa Ana Unified School District

•

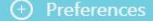

HATE GIVE book thief VIRTUE VENGEAN **Audiobooks for Teens** ANGIE THOMAS റെ 6 പെ 6 **B B C RADIO COLLECTION** TURTLES J.R.R. Tolkien The Hobbit ALL THE WAY DOWN Over 80 books →

"Decemp"

### YOU ARE READY TO EXPLORE!!!